## Instructivo Token SafeNet 5110

## INSTALACIÓN DEL TOKEN

- 1. Ingresamos a la siguiente URL <u>https://mendohard.com.ar/descargas/</u> desde cualquier navegador (Mozilla Firefox, Google Chrome, etc).
- 2. Se desplegará una página de internet, con un menú y varias opciones. Seleccionamos la opción que corresponda según su sistema operativo.

| Inicio Nuestra Empresa Contacto Taller Tienda ~ Descargas                                                                                                    | euso 🗸 📔 🔺 |            |
|----------------------------------------------------------------------------------------------------|------------|------------|
| Driver Windows XP 64 bits     RAR   I archivo(s)   I 31.58 MB                                                                                                    | DESCARGAR  |            |
| Driver Windows 7/8/10/11 32 Bits     RAR   1 archivo(s)   # 8.27 MB                                                                                                    | DESCARGAR  |            |
| Driver Windows 7/8/10/11 64 Bits       RAR     Image: 1 archivo(s)     Image: 9.86 MB                                                                                                    | DESCARGAR  |            |
| Driver Linux   RAR   Image: Instant and Image: Instant and Image: Instant and Image: Instant and Image: Instant and Image: Instant and Image: Instant and Image: Instant and Image: Instant and Image: Instant and Image: Instant and Image: Instant and Image: Instant and Image: Instant and Image: Image: Ima | DESCARGAR  |            |
| Driver MacOS   EAR III archivo(s) III archivo(s)   Ittps://mendohard.com.ar/download/driver-windows-xp-64-bits/                                                                                                    | DESCARGAR  | $\bigcirc$ |

3. Podrá observar la instalación en la parte inferior del navegador.

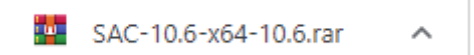

4. Una vez finalizada la instalación; podrá ejecutar el instalador seleccionando en el mismo recuadro o bien accediendo a la carpeta de Descargas en su equipo. Abrimos el archivo comprimido y hacemos doble click para ejecutar el instalador. Luego de unos segundos se iniciará la el programa para instalar el controlador. Hacemos clic con el botón izquierdo en "Siguiente / Next".

| SAC-10.6-x64-10   | .6.rar (copia de | evaluación)     |                     |                     |              |                 |          |                | _ | $\times$ |
|-------------------|------------------|-----------------|---------------------|---------------------|--------------|-----------------|----------|----------------|---|----------|
| Archivo Órdenes   | Herramientas     | Favoritos Op    | ciones Ayuda        |                     |              |                 |          |                |   |          |
| Añadir Extraer e  | n Comprobar      | Ver Elim        | inar Buscar Asis    | tente Información   | Buscar viru: | s Comentario    | Proteger | auto extraíble |   |          |
| 1 SAC-10          | ).6-x64-10.6.rar | archivo RAR, ta | imaño descomprimio  | lo 14.739.968 bytes |              |                 |          |                |   | ~        |
| Nombre            | Tamaño           | Comprimido      | Тіро                | Modificado          | CRC32        |                 |          |                |   |          |
| <mark></mark>     |                  |                 | Carpeta de archivos |                     |              |                 |          |                |   |          |
| 🛃 SAC 10.6-x64-10 | . 14.739.968     | 10.341.304      | Paquete de Windo    | 15/06/2021 14:09    | 5780E31B     |                 |          |                |   |          |
|                   |                  |                 |                     |                     |              |                 |          |                |   |          |
| 📼 🖘 Seleccionado  | 1 fichero, 14.73 | 9.968 bytes     |                     |                     | Total 1 fi   | chero, 14.739.9 | 68 bytes |                |   |          |

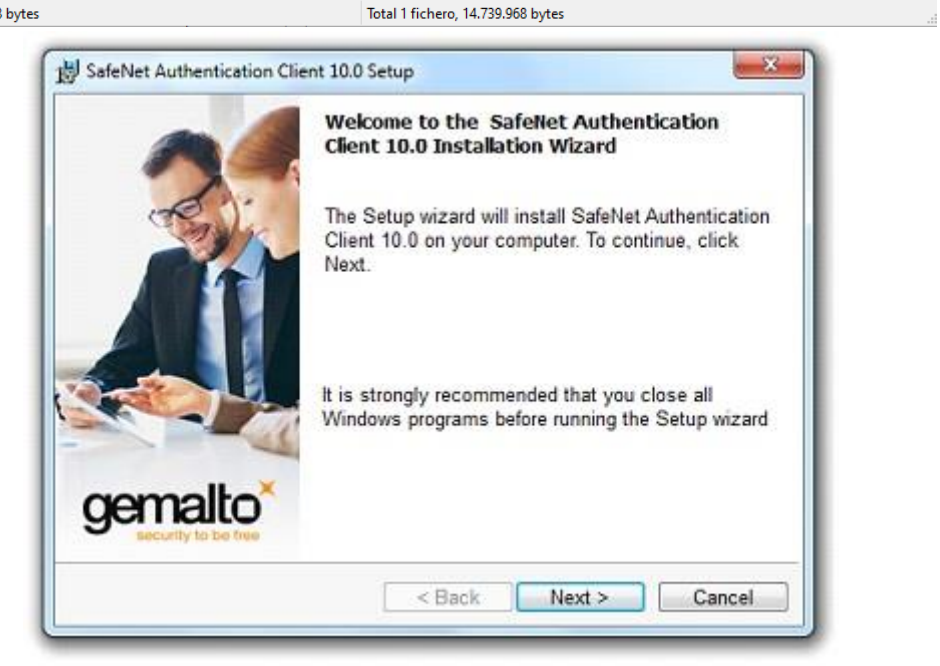

5. Aparecerá una pantalla con una lista desplegable, que al hacer clic desplegará una lista con los idiomas disponibles para instalar el programa, elegimos el idioma (en mi caso español véase imagen), y luego hacemos clic en "Siguiente/Next".

| Tatar      |                                              | 1987                  |
|------------|----------------------------------------------|-----------------------|
| Selec      | t the interface language.                    | gemalto               |
|            | Select the SafeNet Authentication Client 10. | 0 interface language: |
|            | English<br>Russian                           |                       |
|            | Spanish                                      |                       |
|            | French                                       |                       |
|            | Polish                                       |                       |
|            | Chinasa                                      |                       |
|            | Dortuguese                                   |                       |
|            | Thai                                         |                       |
| nstallShie | French (Canada)                              | 49.17                 |
|            | Hungarian                                    | Next > Cancel         |
|            | Italian                                      |                       |
| _          | Japanese                                     |                       |
|            | Korean                                       |                       |
|            | Czech                                        |                       |
|            | Romanian                                     |                       |
|            | Vietnamese                                   |                       |
|            | Lithuanian                                   |                       |
|            | Traditional Chinese                          |                       |
|            | Turkish                                      |                       |

6. Nos aparecerá una pantalla con los terminos y condiciones, si no aceptamos, el botón "Siguiente/Next" se verá de color gris, hacemos clic en "Acepto los términos/I accept the license agreement" y luego clic en "Siguiente/Next".

| Please read the following                                                                                                    | ng license agreement carefully.                                                                                                    | gemalto                                                                         |
|----------------------------------------------------------------------------------------------------|----------------------------------------------------------------------------------------------------|---------------------------------------------------------------------------------|
| SAFE                                                                                                    | NET SOFTWARE LICENSE TERMS                                                                                                    |                                                                                 |
| Sat                                                                                                    | feNet Authentication Client                                                                                                    |                                                                                 |
| Legal notice:                                                                                                    |                                                                                                    |                                                                                 |
| SafeNet software is not<br>licensed all the way thro<br>UNLESS YOU HAVE ANOT<br>CONTROLS AND ALTERS<br>SOFTWARE, THE TERMS A | sold; rather, copies of SafeNet so<br>bugh the distribution channel to 1<br>THER AGREEMENT DIRECTLY WITH<br>YOUR USE OR DISTRIBUTION OF T<br>AND CONDITIONS OF THE APPLIC | oftware are<br>the end user.<br>I SAFENET THAT<br>'HE SAFENET<br>ABLE LICENSE + |
| I accept the license agr<br>I do not accept the licer                                                                        | eement<br>ise agreement                                                                                                    |                                                                                 |

7. Después se verá una pantalla que nos pide elegir la ruta destino donde se va a instalar el software, lo dejamos como está y le hacemos clic en "Siguiente/Next"

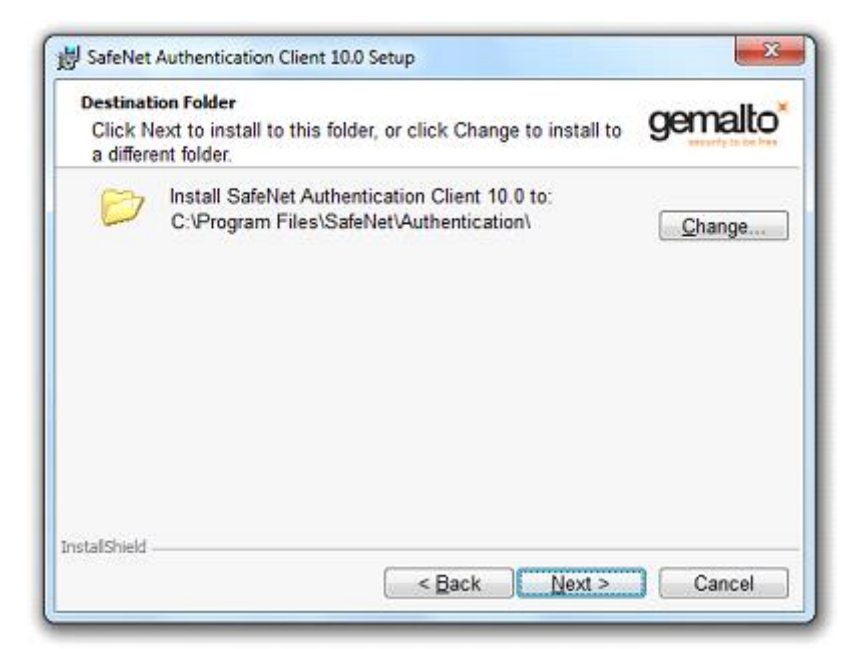

8. Nos aparece una pantalla para seleccionar el tipo de instalación que deseamos, en este caso lo dejamos en "Standard", y luego hacemos clic en "Siguiente/Next".

| Setup Type<br>Select the | installation type.                                                          | gemalto                                      |
|--------------------------|-----------------------------------------------------------------------------|----------------------------------------------|
| Typical                  | Standard installation. Includes imp<br>interface for all eToken and iKey to | plementation and user<br>okens.              |
| Custom                   | Use this option to choose which n<br>you want installed. Recommended        | niddleware features<br>d for advanced users. |
| stallShield              | < Back                                                                      | Next > Cancel                                |

9. Por último tenemos una pantalla de confirmación donde hacemos clic con el botón izquierdo en "Install".

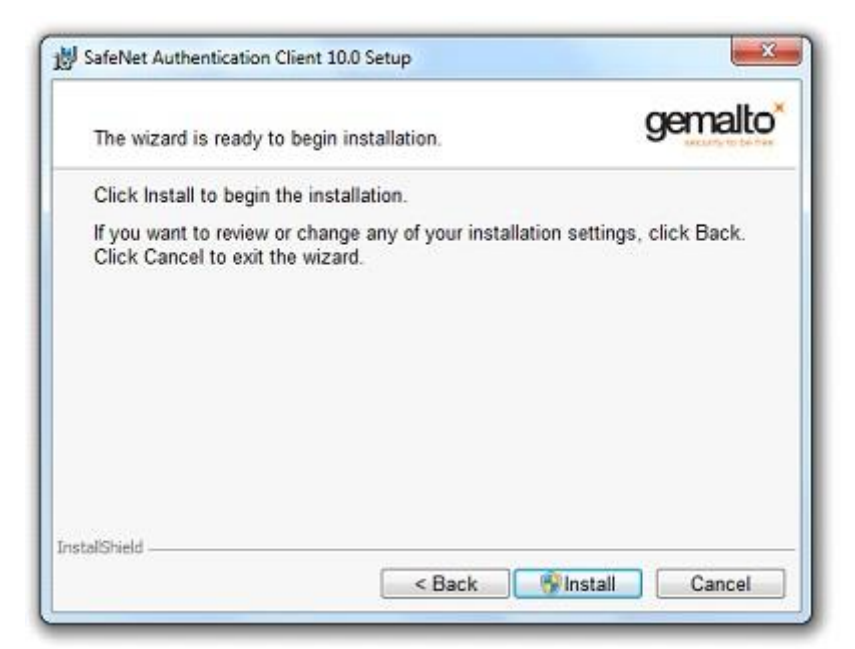

10. Esperamos que finalice la instalación.

| Installing<br>The pro | SafeNet Authentication Client 10.0<br>ogram features you selected are being installed.                              | gemalto             |
|-----------------------|----------------------------------------------------------------------------------------------------|---------------------|
| ß                     | Please wait while the InstallShield Wizard installs<br>Authentication Client 10.0. This may take several<br>Status: | SafeNet<br>minutes. |
| nstallShield -        | < Back Next >                                                                                                    | Cancel              |

11. Una vez que se completó el proceso hacemos clic en "Finish/Finalizar".

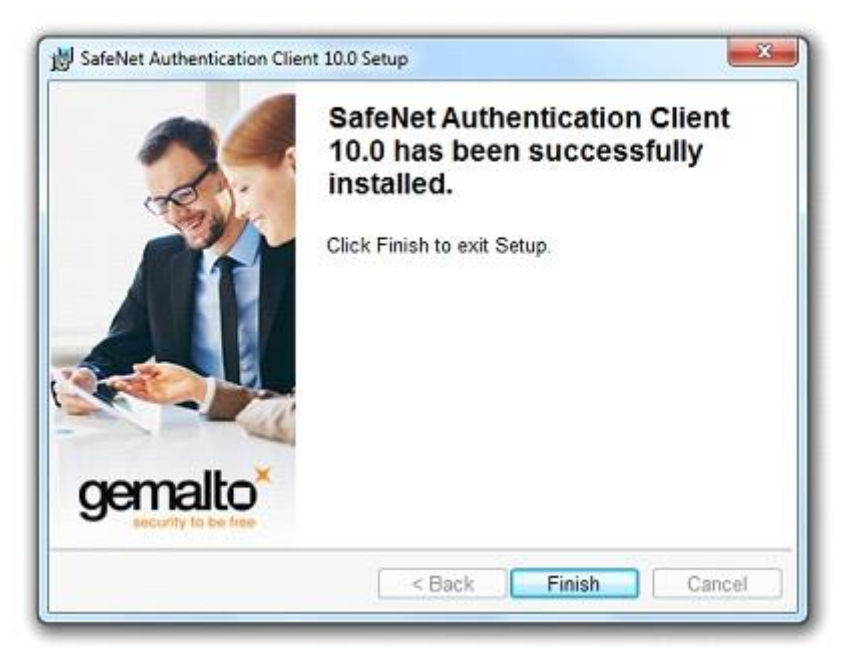

## El controlador se ha instalado correctamente

Deberá aparecer un icono con una "S" en la parte derecha de la barra de tareas

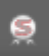